## **QUICK GUIDE – SITTING A TEST**

On Demand Testing

| <u>Ho</u>                                               | w Students Login                                                                                                    | VCAA ASSESSMENT <mark>Online</mark>                                                                                                    |
|---------------------------------------------------------|----------------------------------------------------------------------------------------------------|----------------------------------------------------------------------------------------------------|
| 1.                                                      | Go to the School Server homepage                                                                                                    | Welcome to the School Server Homenage                                                                                                    |
| 2.                                                      | Students should select the <b>Start Test</b> link on this page.                                                                                                    | VCAA Assessment Testing<br>To hep a test, click on Start Test below. This will open a new browser window for you to enter your login details. Good<br>Luck.                                                                     |
| З.                                                      | You will need to provide the students with the <b>Session Key</b> that you have created for the test you wish to administer. (See Quick Guide for Creating a Test Session.)                         | School Server Links Administration System (authorised users only)                                                                                                    |
|                                                         | The other information that students will need to log in and complete the test is their <b>Student Code</b> , and their <b>Day</b> and <b>Month of Birth.</b>                                        | Copyright $ e 2001$ Victorian Curriculum and Assessment Authority                                                                                                    |
| 4.                                                      | Once they have entered the required details, the student should click on the <b>[Login]</b> button.                                                                                                 | VICTORIAN CURRICULUM<br>AND ASSESSMENT AUTHORITY<br>Bession Key                                                                                                    |
| 5.                                                      | The student's details will be displayed and students will need to confirm that these are correct before proceeding with the test.                                                                   | Sjudent Code  Day of Birth  Choose Date of Birth  -  Month of Birth  Choose Month of Birth  -  LOGINI CLOBE                                                                                                    |
| About sitting Linear Tests About sitting Adaptive Tests |                                                                                                    |                                                                                                    |
| •                                                       | When students sit a linear test, they will have a <b>[Next Question]</b> , <b>[Previous Question]</b> , and a <b>[Summary List]</b> button from which they can navigate their way through the test. | <ul> <li>Due to the nature of adaptive tests, it is NOT possible<br/>to go back to previous questions to change or<br/>review responses. Students can only move forward to<br/>the Next question.</li> </ul>                    |
| •                                                       | A score can be displayed to the student after they have<br>completed the test if this option has been selected when<br>the Session Key was created. (See the user manual for<br>further details).   | <ul> <li>Each question is timed. A warning is presented on<br/>the screen 10 seconds before the time expires.</li> </ul>                                                                                                    |
| <u>Int</u><br>an                                        | errupting Tests – the 'Control-K feature' on computers                                                                                                    | Interrupting Tests On iPad and Android tablets                                                                                                    |
| 1.                                                      | Tests can be temporarily or permanently stopped if required. To do this, press the <b><ctrl></ctrl></b> and <b><k></k></b> keys at the same time, on the student's keyboard.                        | <ul> <li>To <i>temporarily</i> stop a test:</li> <li>Close the test window. Note: students will need to log back in to continue the test.</li> </ul>                                                                            |
| 2.                                                      | An administration <b>login window will appear</b> . Enter your Administration username and password then click on the <b>[Login]</b> button.                                                        | To <i>permanently</i> stop a test:<br>Close the test window.                                                                                                    |
| 3.                                                      | The Student Test Administration window will be presented after you have logged in. This window will present you with 3 options:                                                                     | <ul> <li>Log via the System Administration link on the School<br/>Server Homepage and update the session status for<br/>the student via the Student Test Session View. (See<br/>the user manual for further details)</li> </ul> |
|                                                         | <ul> <li>[Pause] – will temporarily pause the test and any associated timers. The student can click on the [Continue] button, to resume from the last question they were at.</li> </ul>             | Student Test Administration                                                                                                    |
|                                                         | <ul> <li>[Cancel Session] – will end the session but will<br/>NOT save any of the responses that the student<br/>has completed.</li> </ul>                                                          | Student Name     Carrie Fisher       Student Code     test043       Date of Birth     01/01/2000                                                                                                    |
|                                                         | <ul> <li>[End Test] – will end the session and save all<br/>responses that the student has competed up to this<br/>point. NOTE: this is only available for Linear Tests.</li> </ul>                 | Test     English Standards 1 & 2 LiteracyR       PAUSE     END TEST     CANCEL SESSION                                                                                                    |
|                                                         |                                                                                                    |                                                                                                    |

## **QUICK GUIDE – SITTING A TEST**

On Demand Testing

## WORKSTATION AND DEVICE REQUIREMENTS FOR SITTING A TEST

- Students log in through the 'Start Test' link on the School Server Homepage to complete a test and can use one of the following browsers or devices:
  - Internet Explorer 10 or 11 (Microsoft Windows PC or laptops)
  - Safari 8 on Mac (OSX10.10.2)
  - Safari 8 on iPad (iOS 8.1.3)
  - Chrome 40 on Android 4.4.2
- Schools may need to make technical adjustments to devices to ensure that appropriate test conditions are maintained while students are undertaking assessments.
- Restricting access to the internet is recommended when tests are run on Macintosh computers, iPad or Android tablets.
- For iPad and Android tablets the autocorrect, predictive text and other similar features will need to be turned off during the test.
- Students need to be advised that they should not attempt to access other applications on their computer or device during the test session.